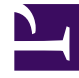

# **GENESYS**

This PDF is generated from authoritative online content, and is provided for convenience only. This PDF cannot be used for legal purposes. For authoritative understanding of what is and is not supported, always use the online content. To copy code samples, always use the online content.

## Outbound Contact Deployment Guide

**Configuring Dialogic Boards** 

4/21/2025

# Configuring Dialogic Boards

## Contents

- 1 Configuring Dialogic Boards
  - 1.1 Frequently Used Configurations

Outbound Contact Configuration Wizard puts the information about installed Dialogic boards and resources in CME. You can use Genesys Administrator to change the configurations, as needed. See Dialogic Board Configuration Structure.

### Frequently Used Configurations

The following table lists frequently used configurations for Dialogic boards. The driver names are provided for a single board configuration. For multiple boards, the corresponding board numbers must be sequentially numbered.

| Board         | Туре                             | Configuration                                       |
|---------------|----------------------------------|-----------------------------------------------------|
| D/160JCT-LS   | Virtual Board                    | 4 LSI (dxxxB1dxxxB4)                                |
|               | Virtual Device                   | 4 channels on each board<br>(dxxxBxC1dxxxBxC4)      |
|               | Voice Virtual Board              | 4 voice (dxxxB1dxxxB4)                              |
|               | Voice Virtual Device             | 4 channels on each board (dxxxBxC1dxxxBxC4)         |
| D/41JCT       | Virtual Board                    | 4 LSI (dxxxB1dxxxB4)                                |
|               | Virtual Device                   | 4 channels on each board<br>(dxxxBxC1dxxxBxC4)      |
|               | Voice Virtual Board              | 4 voice (dxxxB1dxxxB4)                              |
|               | Voice Virtual Device             | 4 channels on each board (dxxxBxC1dxxxBxC4)         |
| D/480SC-2T1   | Virtual Board                    | 2 DTI boards (dtiB1, dtiB2)                         |
|               | Virtual Device                   | 24 channels (23 if) on each board (dtiBxT1dtiBxT24) |
|               | Voice Virtual Board              | 12 voice boards<br>(dxxxB1dxxxB12)                  |
|               | Voice Virtual Device             | 4 channels on each board (dxxxBxC1dxxxBxC4)         |
| D/300JCT-2E1  | Virtual Board                    | 2 DTI boards (dtiB1, dtiB2)                         |
|               | Virtual Device                   | 30 channels on each<br>(dtiBxT1dtiBxT30)            |
|               | Voice Virtual Board              | 8 voice boards (dxxxB1dxxxB8)                       |
|               | Voice Virtual Device             | 4 channels on boards 1 to 7, 2 channels on board 8  |
| DM/V300       | DM3 board with CPD functionality | 30 channels                                         |
| DM/V600-2E1   | DM3 board with CPD functionality | 60 channels                                         |
| DM/V600BTEPEQ | DM3 board with CPD functionality | 60 channels                                         |
| DM/V600BTEPW  | DM3 board with CPD functionality | 60 channels                                         |

#### **Dialogic Board Configurations**

| DM/V960-4T1    | DM3 board with CPD functionality | 96 channels  |
|----------------|----------------------------------|--------------|
| DM/V1200-4E1   | DM3 board with CPD functionality | 120 channels |
| DM/V1200BTEPEQ | DM3 board with CPD functionality | 120 channels |
| DM/V1200TEPW   | DM3 board with CPD functionality | 120 channels |

#### Suggested DM/V Dialogic Board Configuration

When configuring a DM/V-type board, configure the Dialogic channels similar to the way in which you configure any CPD Server that is operating in Transfer mode and that interfaces with a lineside T1/ E1. The following two sections provide more information about configuring specific models of this board type.

Note:

The line-type option must contain a value of line-side-dm3.

#### Configuring the DMV480A-2T1 Board

**Start** If you are using a DMV480A-2T1 board, do the following:

- 1. Create a new file called pdk.cfg that contains the following statement: Board 0 fcdfile ml2\_dsa\_cas.fcd pcdfile ml2\_dsa\_cas.pcd variant pdk\_sw\_el\_ntmd\_io.cdp
- 2. Move this file to C:\Program Files\Dialogic\cfg.
- Open a command prompt and type in the following path: C:\Program Files\Dialogic\bin
- Execute the following command: PDKManagerRegSetup add You should receive the following message: PDKManager key insertion succeeded.
- 5. Open Dialogic Configuration Manager and right-click your Dialogic board type.
- 6. Select Configure device.
- 7. On the Misc tab, select:
  - ml2\_dsa\_cas.fcd as the FCD file.
  - ml2\_dsa\_cas.pcd as the PCD file.
- 8. Restart the Dialogic System Service.
- 9. Start CPD Server.

Note:

If you are using a DMV960A-4T1 board, replace ml2 dsa cas with ml2 qsa cas.

#### End

#### Configuring DMV480-4T1 Board

**Start** If you are using a DMV480-4T1 board, do the following:

- 1. Create a new file called pdk.cfg that contains the following statement: Board 0 fcdfile ml1\_4x2\_cas.fcd pcdfile ml1\_4x2\_cas.pcd variant pdk\_sw\_e1\_ntmd\_io.cdp
- 2. Move this file to C:\Program Files\Dialogic\cfg
- Open a command prompt and type in the following path: C:\Program Files\Dialogic\bin
- Execute the following command: PDKManagerRegSetup add You should receive the following message: PDKManager key insertion succeeded.
- 5. Open Dialogic Configuration Manager and right-click your Dialogic board type.
- 6. Select Configure device.
- 7. On the Misc tab, select:
  - ml1\_4x2\_cas.fcd as the FCD file.
  - ml1\_4x2\_cas.pcd as the PCD file.
- 8. Restart the Dialogic System Service.
- 9. Start CPD Server.

End